| TOTO LINK<br>The Smartest Network Device                                                                                                    | Panel przedni                                                                                                    |                                                                                                    |                                                                                                    |                                                                                                    |
|----------------------------------------------------------------------------------------------------|----------------------------------------------------------------------------------------------------|----------------------------------------------------------------------------------------------------|----------------------------------------------------------------------------------------------------|----------------------------------------------------------------------------------------------------|
|                                                                                                    |                                                                                                    | Star                                                                                                    | diody LED<br>Proces<br>Po uruc                                                                                                   | Opis<br>uruchamiania:<br>chomieniu routera przez około 40 sekund. dioda                                                                                                    |
| Instrukcja obsługi                                                                                                    |                                                                                                    | Jed                                                                                                    | nolity zielony<br>Proces<br>Router                                                                                               | na satelicie będzie migać na zielono.<br>synchronizacji:<br>satelitarny został zsynchronizowany z routerem                                                                                       |
|                                                                                                    |                                                                                                    | Mru                                                                                                    | gający zielony Router I                                                                                                    | m. A sygnał jest dobry.<br>Master kończy proces synchronizacji i pracuje<br>nie.                                                                                                    |
| Model: T6 2-Pack                                                                                                    |                                                                                                    | Mrug<br>czen<br>pom                                                                                                    | anie pomiędzy<br>vonym i<br>arańczowym Synchro<br>a router                                                                       | onizacja odbywa się pomiędzy routerem Master<br>rem satelitarnym.                                                                                                    |
|                                                                                                    | I Przycisk I Dioga LED                                                                                                    | Pon<br>(Ro                                                                                                    | narańczowy Router satelitarny) pomyślr                                                                                           | satelitarny synchronizuje się z routerem Master<br>nie, ale sygnał nie jest zbyt dobry.                                                                                                    |
|                                                                                                    | Panel tylny                                                                                                    | Cze<br>(Ro                                                                                                    | rwony Router s<br>uter satelitarny) sprawdz                                                                                      | satelitarny ma słabą siłę sygnału. Można też<br>zić, czy router Master jest włączony.                                                                                                    |
|                                                                                                    |                                                                                                    | Mrug                                                                                                    | ający czerwony Proces                                                                                                    | resetowania jest kontynuowany.                                                                                                    |
|                                                                                                    |                                                                                                    | Przy                                                                                                    | rcisk/portv                                                                                                    | Description                                                                                                    |
|                                                                                                    |                                                                                                    |                                                                                                    | Zresetuj route<br>przez 8-10 sel                                                                                                 | ter do ustawień fabrycznych. Naciśnij i przytrzymaj przycis<br>kund (dioda LED będzie migać na czerwono), aby zresetow                                                                           |
|                                                                                                    |                                                                                                    | Przy                                                                                                    | cisk T<br>Potwierdź dz<br>przytrzymaj pi<br>pomarańczow<br>"Mesh" na rou                                                         | ziałanie routera Master i aktywuj funkcję "Mesh". Naciśni<br>rzycisk "T", aż dioda LED zacznie migać między kolorem<br>rym a czerwonym (około 1-2 sekundy), aby aktywować funk<br>uterze Master. |
|                                                                                                    |                                                                                                    | Port                                                                                                    | y LAN Podłączenie d                                                                                                    | do komputerów PC lub przełączników za pomocą kabla RJ4                                                                                                    |
| TOTOLINK Wszelkie prawa zastrzażana                                                                                                    |                                                                                                    | Port                                                                                                    | WAN Podłącz do mo                                                                                                    | odemu lub podłącz kabel Ethernet od dostawcy usług intern                                                                                                    |
|                                                                                                    |                                                                                                    |                                                                                                    |                                                                                                    |                                                                                                    |
| zmianie bez wcześniejszego powiadomienia.<br>Konfiguracja routera Master w telefonie<br>Połącz Wi-Fi routera z telefonem, następnie uruchom dowolną<br>przeglądarkę internetową i wejdź na stronę http://itotolink.net (P1)<br>(Wskazówki: 6FB474 i 6FB470 na SSID reprezentują ostatnie 6 cyfr/litery z<br>adresu MAC, tutaj bierzemy je jako przykład, w każdym innym routerze są<br>inne)                                                                                                    | Wprowadź "admin" dla nazwy<br>użytkownika i hasła na<br>nadchodzącej stronie, a następnie<br>kliknii przycisk Login.(P2)                                                                                                    | Na hastępnej s<br>Networking, pr<br>Next.(P3)                                                                                                    | stronie Mesh<br>oszę kliknąć                                                                                                    | Ustawienie st<br>Zgodnie z lokaliza<br>Time Zone, aby v                                                                                                    |
| zmianie bez wcześniejszego powiadomienia.<br><b>Configuracja routera Master w telefonie</b><br>Połącz Wi-Fi routera z telefonem, następnie uruchom dowolną<br>przeglądarkę internetową i wejdź na stronę http://itotolink.net (P1)<br>Wskazówki: 6FB474 i 6FB470 na SSID reprezentują ostatnie 6 cyfr/litery z<br>adresu MAC, tutaj bierzemy je jako przykład, w każdym innym routerze są<br>nne).                                                                                                    | Wprowadź "admin" dla nazwy<br>użytkownika i hasła na<br>nadchodzącej stronie, a następnie<br>kliknij przycisk Login.(P2) http://itotolink.net                                                                                                    | 3 Na hastępnej s<br>Networking, pr<br>Next.(P3)                                                                                                    | stronie Mesh<br>oszę kliknąć<br>nk.net                                                                                           | Ustawienie st<br>Zgodnie z lokaliza<br>Time Zone, aby w<br>listy, a następnie                                                                                                    |
| zmianie bez wcześniejszego powiadomienia.<br><b>Configuracja routera Master w telefonie</b><br>Połącz Wi-Fi routera z telefonem, następnie uruchom dowolną<br>przeglądarkę internetową i wejdź na stronę http://itotolink.net (P1)<br>Wskazówki: 6FB474 i 6FB470 na SSID reprezentują ostatnie 6 cyfr/litery z<br>adresu MAC, tutaj bierzemy je jako przykład, w każdym innym routerze są<br>nne).<br>WLAN<br>Turm on or turn off                                                                                                    | Wprowadź "admin" dla nazwy<br>użytkownika i hasła na<br>nadchodzącej stronie, a następnie<br>kliknij przycisk Login.(P2) http://itotolink.net                                                                                                    | Na następnej s<br>Networking, pr<br>Next.(P3)                                                                                                    | stronie Mesh<br>oszę kliknąć<br>nk.net                                                                                           | Ustawienie str<br>Zgodnie z lokaliza<br>Time Zone, aby w<br>listy, a następnie l<br>http://i                                                                                                    |
| mianie bez wcześniejszego powiadomienia.<br>onfiguracja routera Master w telefonie<br>Połącz Wi-Fi routera z telefonem, następnie uruchom dowolną<br>rzeglądarkę internetową i wejdź na stronę http://itotolink.net (P1)<br>Wskazówki: 6FB474 i 6FB470 na SSID reprezentują ostatnie 6 cyfr/litery z<br>dresu MAC, tutaj bierzemy je jako przykład, w każdym innym routerze są<br>nne).<br>WLAN<br>Turn on or turn off<br>WLAN                                                                                                    | Wprowadź "admin" dla nazwy użytkownika i hasła na nadchodzącej stronie, a następnie kliknij przycisk Login.(P2) http://itotolink.net                                                                                                    | Na następnej s<br>Networking, pr<br><i>Next.</i> (P3)                                                                                                    | stronie Mesh<br>oszę kliknąć<br>nk.net Č                                                                                         | Ustawienie st<br>Zgodnie z lokaliza<br>Time Zone, aby w<br>listy, a następnie<br>http://                                                                                                    |
| mianie bez wcześniejszego powiadomienia.<br>onfiguracja routera Master w telefonie<br>ołącz Wi-Fi routera z telefonem, następnie uruchom dowolną<br>rzeglądarkę internetową i wejdź na stronę http://itotolink.net (P1)<br>Nskazówki: 6FB474 i 6FB470 na SSID reprezentują ostatnie 6 cyfr/litery z<br>dresu MAC, tutaj bierzemy je jako przykład, w każdym innym routerze są<br>ine).<br>WLAN<br>Turn on or turn off<br>WLAN                                                                                                    | Wprowadź "admin" dla nazwy użytkownika i hasła na nadchodzącej stronie, a następnie kliknij przycisk Login.(P2) http://itotolink.net                                                                                                    | Na następnej s<br>Networking, pr<br>Next.(P3)  http://itotoli                                                                                                    | stronie Mesh<br>oszę kliknąć<br>nk.net Č                                                                                         | Ustawienie st<br>Zgodnie z lokaliza<br>Time Zone, aby w<br>listy, a następnie<br>http://                                                                                                    |
| mianie bez wcześniejszego powiadomienia.<br>onfiguracja routera Master w telefonie<br>Połącz Wi-Fi routera z telefonem, następnie uruchom dowolną<br>rzeglądarkę internetową i wejdź na stronę http://itotolink.net (P1)<br>Wskazówki: 6FB474 i 6FB470 na SSID reprezentują ostatnie 6 cyfr/litery z<br>dresu MAC, tutaj bierzemy je jako przykład, w każdym innym routerze są<br>nne).<br>WLAN<br>Turn on or turn off<br>WLAN<br>WLAN<br>MLAN<br>MLAN<br>MLAN<br>MLAN<br>MLAN+<br>Enhanced Internet experience                                                                                                    | Wprowadź "admin" dla nazwy użytkownika i hasła na nadchodzącej stronie, a następnie kliknij przycisk Login.(P2) http://itotolink.net English                                                                                                    | 3 Na następnej s<br>Networking, pr<br>Next.(P3)          http://itotolia            Mesh Networking                                                                                             | stronie Mesh<br>oszę kliknąć<br>nk.net Č                                                                                         | Ustawienie st<br>Zgodnie z lokalize<br>Time Zone, aby w<br>listy, a następnie<br>http://i                                                                                                    |
| mianie bez wcześniejszego powiadomienia.<br>onfiguracja routera Master w telefonie<br>ołącz Wi-Fi routera z telefonem, następnie uruchom dowolną<br>rzeglądarkę internetową i wejdź na stronę http://itotolink.net (P1)<br>Vskazówki: 6FB474 i 6FB470 na SSID reprezentują ostatnie 6 cyfr/litery z<br>dresu MAC, tutaj bierzemy je jako przykład, w każdym innym routerze są<br>ine).<br>WLAN<br>Turn on or turn off<br>WLAN<br>WLAN<br>MLAN<br>MLAN | Wprowadź "admin" dla nazwy użytkownika i hasła na nadchodzącej stronie, a następnie kliknij przycisk Login.(P2) http://itotolink.net English Administrator Login                                                                                                    | Na następnej s<br>Networking, pr<br>Next.(P3)      http://itotolii      Mesh Netw     Tip: please turn on the device th     the "T" button on the device th     the "T" button on the device th | stronie Mesh<br>oszę kliknąć<br>nk.net C<br>vorking                                                                              | Ustawienie st<br>Zgodnie z lokaliza<br>Time Zone, aby w<br>listy, a następnie<br>http://i<br>Time Zone: (UT                                                                                      |
| Imianie bez wcześniejszego powiadomienia.                                                                                                    | Pyrowadź "admin" dla nazwy użytkownika i hasła na nadchodzącej stronie, a następnie kliknji przycisk Login. (P2)   http://itotolink.net     English     Administrator Login                                                                                                    | A hastepnej s<br>Networking, pr<br>Next.(P3)      http://itotolii      Mesh Netw     Tip: please turn on the device th     the "T" button on the body after th     light flashes s              | stronie Mesh<br>oszę kliknąć<br>nk.net Č<br>vorking<br>at needs mesh and press<br>ne system is started (green<br>alowly).        | Ustawienie st<br>Zgodnie z lokaliza<br>Time Zone, aby w<br>listy, a następnie<br>http://<br>Time Zone: (UT<br>Back                                                                               |
| zmianie bez wcześniejszego powiadomienia.                                                                                                    | Wprowadź "admin" dla nazwy użytkownika i hasła na stępnie adchodzącej stronie, a następnie diknij przycisk Login. (P2) <a href="http://totolink.net"> </a> <a href="http://totolink.net"> </a> <a "t"="" button="" device="" href="http://t&lt;/td&gt;&lt;td&gt;Na następnej s&lt;br&gt;Networking, pr&lt;br&gt;Next.(P3)      Http://itotolii      Mesh Netw      Tip: please turn on the device th     the " on="" t"="" td="" th="" th<="" the=""><td>stronie Mesh<br/>oszę kliknąć<br/>nk.net C<br/>vorking<br/>at needs mesh and press<br/>ne system is started (green<br/>dowly).</td><td>Ustawienie st<br/>Zgodnie z lokaliza<br/>Time Zone, aby w<br/>listy, a następnie<br/>http://<br/>Time Zone: UT<br/>Back</td></a> | stronie Mesh<br>oszę kliknąć<br>nk.net C<br>vorking<br>at needs mesh and press<br>ne system is started (green<br>dowly).                                                                        | Ustawienie st<br>Zgodnie z lokaliza<br>Time Zone, aby w<br>listy, a następnie<br>http://<br>Time Zone: UT<br>Back                |                                                                                                    |
| zmianie bez wcześniejszego powiadomienia.<br>Konfiguracja routera Master w telefonie<br>Połącz Wi-Fi routera z telefonem, następnie uruchom dowolną<br>przeglądarkę internetową i wejdź na stronę http://itotolink.net (P1)<br>(Wskazówki: 6FB474 i 6FB470 na SSID reprezentują ostatnie 6 cyfr/litery z<br>adresu MAC, tutaj bierzemy je jako przykład, w każdym innym routerze są<br>inne).<br>WLAN<br>Turn on or turn off<br>WLAN<br>WLAN+<br>Enhanced Internet experience<br>Available networks<br>TOTOLINK_6FB474<br>TOTOLINK_5G_6FB470<br>TOTOLINK_TestA<br>Encrypted                                                                                                    | Provendit "admin" dla nazwy by by by by by by by by by by by by by                                                                                                    | Na hastepnej s<br>Networking, pr<br>Next.(P3)      Http://itotoli                                                                                                    | stronie Mesh<br>oszę kliknąć<br>nk.net C<br>vorking<br>at needs mesh and press<br>te system is started (green<br>iawiy).         | Ustawienie st<br>Zgodnie z lokaliza<br>Time Zone, aby w<br>listy, a następnie<br>http://                                                                                                    |
| zmianie bez wcześniejszego powiadomienia.<br>Konfiguracja routera Master w telefonie<br>Połącz Wi-Fi routera z telefonem, następnie uruchom dowolną<br>przeglądarkę internetową i wejdź na stronę http://itotolink.net (P1)<br>(Wskazówki: 6FB474 i 6FB470 na SSID reprezentują ostatnie 6 cyfr/litery z<br>adresu MAC, tutaj bierzemy je jako przykład, w każdym innym routerze są<br>inne).<br>WLAN<br>Turn on or turn off<br>WLAN<br>WLAN<br>MLAN<br>MLAN<br>MLAN<br>MLAN<br>MLAN<br>MLAN<br>Toroo Internet experience<br>Available networks<br>TOTOLINK_6FB474<br>TOTOLINK_5G_6FB470<br>TOTOLINK_TestA<br>Encrypted<br>TOTOLINK_TestB<br>Saved                                                                                                    | Vprovadž "admin" dla nazvy užtkovnika i hasla na nastepnie ziknij przycisk Login. (P2)   http://totolink.net   Image: Construction of the image: Construction of the image: Construction of the | An hastepnej s<br>Networking, pr<br>Next.(P3)                                                                                                    | stronie Mesh<br>oszę kliknąć<br>nk.net C<br>vorking<br>at needs mesh and press<br>te system is started (green<br>lawiy).<br>Next | Ustawienie si<br>Zgodnie z lokaliz<br>Time Zone, aby v<br>listy, a następnie<br>http://                                                                                                    |

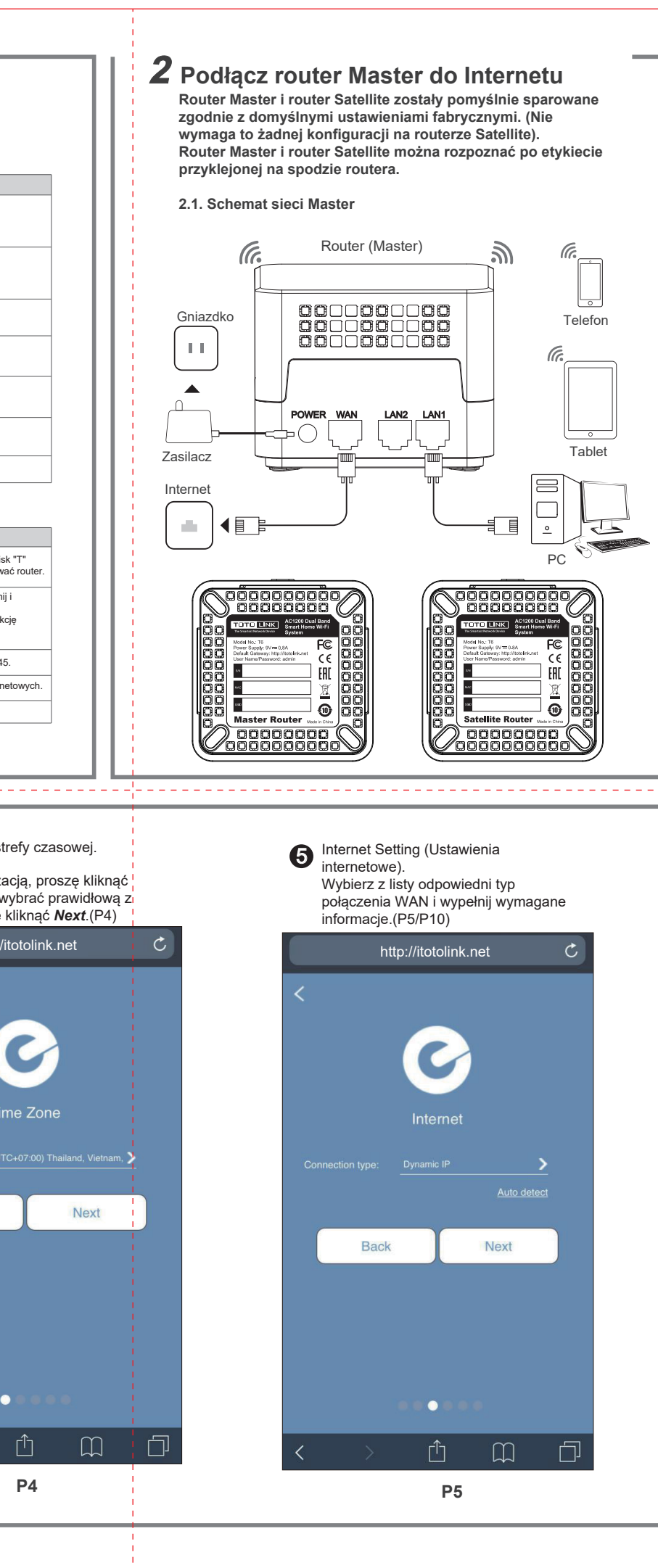

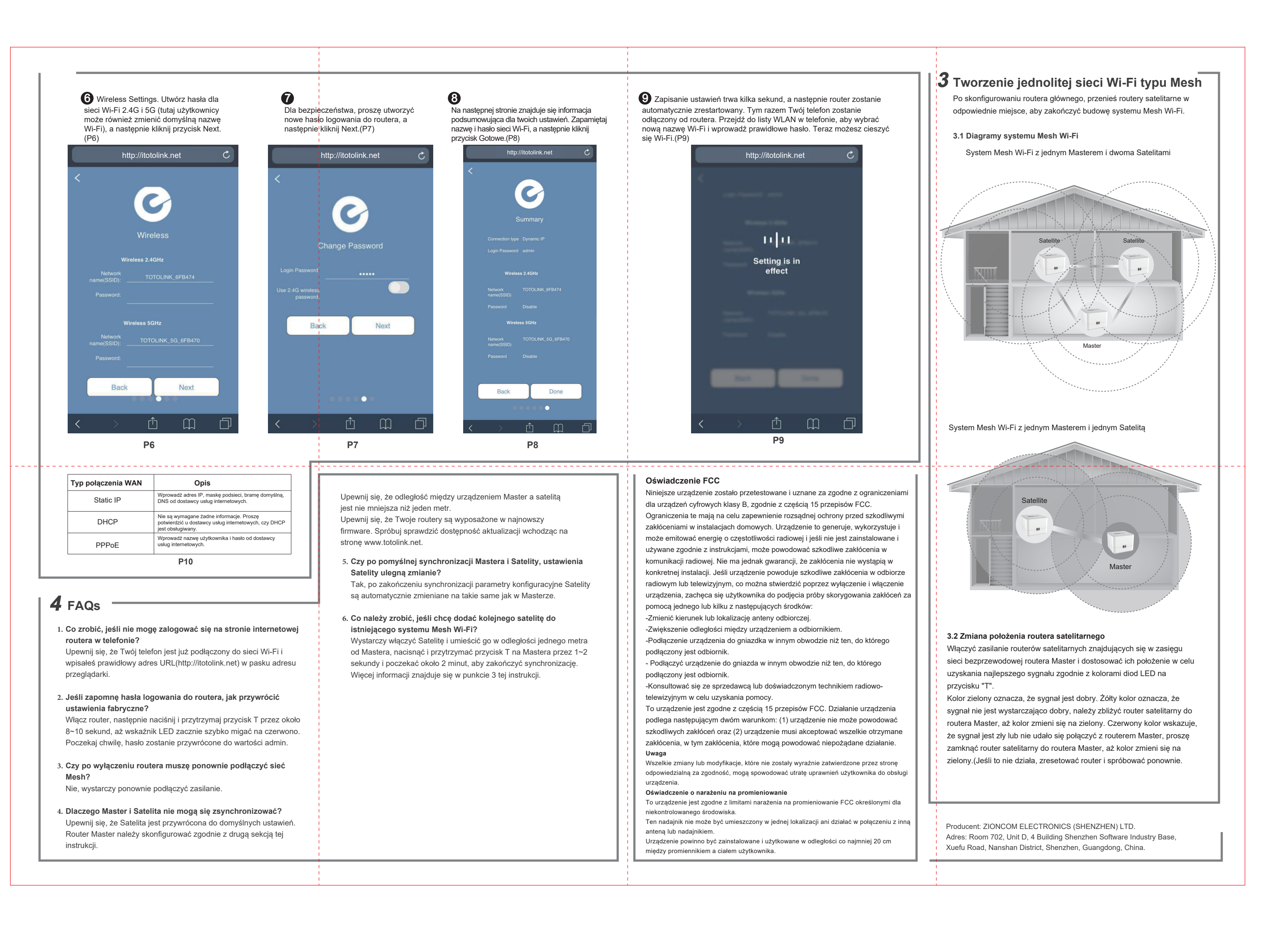